|                                                                                                    | XM-2DTS                                                                                                    | 6207 CONT                                                                                                    | ENTS XOMAX                                                                                                    | XM-2DTS                                                                               | 6207 WIR                                                                                                    |                                                                                                    |  |
|----------------------------------------------------------------------------------------------------|----------------------------------------------------------------------------------------------------|----------------------------------------------------------------------------------------------------|----------------------------------------------------------------------------------------------------|---------------------------------------------------------------------------------------|----------------------------------------------------------------------------------------------------|----------------------------------------------------------------------------------------------------|--|
| XOMAX                                                                                                    |                                                                                                    | CONTENTS                                                                                                    |                                                                                                    |                                                                                       | Waring                                                                                                    |                                                                                                    |  |
| <section-header><section-header><image/><section-header><section-header><image/></section-header></section-header></section-header></section-header>                                                                                                    | Warning3Safety Information4Preparation6Wiring Diagram7Control Locations8General Operation10AM/FM Tuner Operation12Radio Operation14Touch Screen Controls15DVD Operation16VCD Operation17CD/MP3/MP4/WMA Operation18JPEG/USB/SD Operation19AUX IN/REAR VIEW LENS Operation20Bluetooth Operation20Set up Operation21Troubleshooting24Specifications27 |                                                                                                    |                                                                                                    | <text><text><text><text><text></text></text></text></text></text>                     |                                                                                                    |                                                                                                    |  |
|                                                                                                    |                                                                                                    |                                                                                                    | -2-                                                                                                    |                                                                                       |                                                                                                    | -3-                                                                                                    |  |
| XM-2DTS6207 OPERATION XOMAX                                                                                                    | XM-2DTS                                                                                                    | 6207 OPER                                                                                                    | ATION XOMAX                                                                                                    | XM-2DTS                                                                               | 6207 OPER                                                                                                    | ATION XOMA                                                                                                 |  |
| <b>AM/FM</b> Tuner Operation                                                                                                    | Band                                                                                                    | Touch this icon to switch rad<br>Under every band, 6 stations                                                                                                    | io band, from FM1, FM2, FM3, AM1, AM2<br>s can be stored.                                                                                        |                                                                                       | Radio O                                                                                                    | peration                                                                                                   |  |
| Touch Radio icon in main interface or press mode key in panel/SRC key in remote controller to switch to radio mode.                                                                                                    | Page switch                                                                                                    | Touch this icon to switch rad                                                                                                    | io menu page one and page two.                                                                                                    | Select FM/AM<br>band                                                                  | Touch BAND key in radio in among FM and AM.                                                                                                    | terface key in the remote control to switch                                                                |  |
| Current Source Display source currently playing, touch the icon to access the main menu.                                                                                                    | Store the Radio<br>station                                                                                                    | Touch this icon to save the ra                                                                                                    | adio station manually                                                                                                    | Semi-auto tuning                                                                      | Touch key in radio or in the search signal toward high fr                                                                                                    | e remote control, the system will automatica<br>equency. When radio station is strong signa                |  |
| Clock Indicator Show current time.                                                                                                    | Preset Tuning                                                                                                    | To select a desired station fre<br>displayed station frequencies                                                                                                    | om the preset station list, touch any of the<br>s or preset numbers from the list. Use the up and<br>elect between the preset pages if pecessary |                                                                                       | fine receiving state, search<br>searching will also be stopp                                                                                                    | will automatically stop. Or touch the key ag-<br>ed.                                                       |  |
| Power Saving Shut the screen display to saving power                                                                                                    | Information                                                                                                    | Show the temporary state in                                                                                                    | formation                                                                                                    |                                                                                       | search signal toward low fre<br>receiving state, search will a                                                                                                    | equency. When radio station is strong signa automatically stop. Or touch the key again,                    |  |
| Mode<br>EQ Setting Touch the icon to access the EQ setting.                                                                                                    | displaying<br>Information                                                                                                    | Show the temporary state in                                                                                                    | formation about frequency                                                                                                    | Manual Tuning                                                                         | searching will also be stopp<br>Touch key in the radio inter                                                                                                    | ed.<br>face/ key in the remote control to                                                                  |  |
| Numeric Touch the keyboard, enter the frequency point for searching                                                                                                    | displaying                                                                                                    | Touch this icon to turn on/off                                                                                                    | AF function (This function is aims at automatically                                                                                              |                                                                                       | decrease/increase tuning fro                                                                                                    | equency through fine tuning stations with st                                                               |  |
| System Setting Touch the icon to access the system setting                                                                                                    | on/off                                                                                                    | optimizing frequency of curre<br>point or poor signal of broad                                                                                                    | ent channel. If there is break of some frequency<br>casting radio station, the system will automatically                                         | Fully-automatic tuning                                                                | Touch key in the radio interfautomatically search radio s                                                                                                    | ace for 3 seconds, and the system will station within full channels. The radio station                     |  |
| Tune Touch this icon will tune the radio to a higher frequency by one frequency step.                                                                                                    | TA Function Turn                                                                                                    | switch to another frequency point with strong signal of the same radio station.)<br>on Turn Touch this icon to switch to current radio station under any mode if the system |                                                                                                    |                                                                                       | good signal or fine receiving state will be stored in the preset frequency<br>directory.                                                                              |                                                                                                    |  |
| Semi-automaticall Touching this icon will tune to the next strong station at a lower frequency                                                                                                    | on/off                                                                                                    | detects emergency traffic ne                                                                                                    | WS.                                                                                                    | Select and play<br>pre-stored radio                                                   | Select required band, touch interface.                                                                                                    | and play the radio station pre-stored in the                                                               |  |
| y Tune Look at page 13 for reference.<br>Frequency-Down                                                                                                    | Preset Scan                                                                                                    | seconds each.                                                                                                    | inable presets band and play them for To                                                                                                    | station<br>Store radio station                                                        | Select receiving band, sear                                                                                                    | ch radio station and stop at the desired freq                                                              |  |
| Automatically         Touch this icon to scan radio station automatically. The most recent stations are stored.                                                                                                    | Page switch                                                                                                    | ch Touch this icon to switch radio menu page one and page two.                                                                                                    |                                                                                                    | manually                                                                              | Then select frequency display bar to be stored and click . The desired frequency will be stored in allocated position.                                                |                                                                                                    |  |
| Semi-automaticall         Touching this icon will tune to the next strong station at a higher frequency.           y Tune         Look at page 13 for reference.                                                                                                    | Mode                                                                                                    | Mode radio stations with sufficiently strong signals for good reception. In areas that reception is poor, you can switch from local                                         |                                                                                                    | Local search<br>mode (LOC)                                                            | Local search After starting LOC, the radio will search the radio stations with strong si and fine receiving state. After the local searching function is activated, I |                                                                                                    |  |
| Frequency-Up<br>Tune Touch this icon will tune the radio to a lower frequency by one frequency step.                                                                                                    | Program Type Touch this icon to select the program type.                                                                                                    |                                                                                                    |                                                                                                    | You can switch Switch the distance tuning by touching the LOC button on the screen. F |                                                                                                    |                                                                                                    |  |
| Frequency-Down                                                                                                    |                                                                                                    |                                                                                                    |                                                                                                    | from local                                                                            | to distance tuning mode, by the default tuning mode.)                                                                                                    | press the LOC button again. (Distance tun                                                                  |  |
| -1213-                                                                                                    |                                                                                                    |                                                                                                    |                                                                                                    | -14-                                                                                  |                                                                                                    |                                                                                                    |  |
|                                                                                                    |                                                                                                    |                                                                                                    |                                                                                                    |                                                                                       |                                                                                                    |                                                                                                    |  |
| XM-2DTS6207 OPERATION XOMAX                                                                                                    | XM-2DTS                                                                                                    | 6207 OPER                                                                                                    | ATION XOMAX                                                                                                    | XM-2DTS                                                                               | 6207 OPER                                                                                                    | ATION XOMA                                                                                                 |  |
| Setup Operation                                                                                                    | P.VOL setti                                                                                                    | ng                                                                                                    |                                                                                                    | Inferior quality of                                                                   | Inferior disc is used;                                                                                                    | Use genuine discs;                                                                                         |  |
| EQ setting                                                                                                    | TS Cal setti                                                                                                    | n setting interface, click "P.VOL"                                                                                                    | icon to enter setting interface shown.                                                                                                    | sound;<br>Distortion of                                                               | Loudspeaker does not match<br>impedance of the machine;                                                                                                    | Change a loudspeaker;<br>Check the connection of loudspeaker.                                              |  |
| Click the icon EQ in the menu or SEL key in the remote control to enter EQ setting.<br>Note: Click 🛨 🔄 in the menu to adjust.                                                                                                    | In the system menu                                                                                                    | u setting interface, click "TS Cal"                                                                                                    | icon to enter setting interface shown below.                                                                                                    | Machine reset by                                                                      | Connection of ACC and B+ is                                                                                                    | Check and reconnect ACC and B+                                                                             |  |
| System menu setting<br>Click 🔯 icon or SETUP key in remote control to enter system menu setting interface, including                                                                                                    |                                                                                                    | Trouble \$                                                                                                    | Shooting                                                                                                    | When it is shut<br>down                                                               | not correct                                                                                                    |                                                                                                    |  |
| Language setting, video setting, general setting and so on. Users can set the modes according to their own preference.                                                                                                    | Phenomenon                                                                                                    | Reasons                                                                                                    |                                                                                                    | Turnover screen                                                                       |                                                                                                    |                                                                                                    |  |
| General setting<br>In the system menu setting interface, click "General" icon to enter setting interface shown.                                                                                                    | Normal                                                                                                    |                                                                                                    | abaraa far funa of the correct turner.                                                                                                    | Turnover screen<br>does                                                               | Auto Open of turnover screen setting is OFF                                                                                                    | Auto open>>ON                                                                                              |  |
| Language setting<br>In the system menu setting interface, click "Language" icon to enter setting interface shown below.                                                                                                    | Not operating                                                                                                    | and auto vehicle battery is<br>burnt, voltage of power supply                                                                                                    | Adjust voltage;<br>Reset the system by pressing the Reset key                                                                                    | automatically.                                                                        |                                                                                                    |                                                                                                    |  |
| RDS setting                                                                                                    |                                                                                                    | is overloaded.<br>Automatic protection system<br>avoids fault due to illegal                                                                                                | Check the wiring diagram.                                                                                                    | No image                                                                              | Connection of brake wire is<br>not correct;<br>Not brake state                                                                                                    | Connect brake wire with cathode of power<br>supply correctly;<br>Keep brake state after car is placed safe |  |
| In the system menu setting interface, click "RDS" icon to enter.<br>Setting interface shown below.                                                                                                    |                                                                                                    | operation<br>Wrong pin assignment ISO                                                                                                    |                                                                                                    | Unstable output                                                                       | DVD does not correspond with                                                                                                    | Adjust system video setting;                                                                               |  |
| Rating setting<br>In the system menu setting interface, click "Rating" icon to enter setting interface shown below.                                                                                                    | Remote control                                                                                                    | Battery is out of power;                                                                                                    | Change new battery;                                                                                                    |                                                                                       | setting;<br>Video signal line is not                                                                                                    | Unsupported code                                                                                           |  |
| Hardware setting<br>In the system menu setting interface, click "Hardware" icon to enter setting interface shown.                                                                                                    | No or low sound                                                                                                    | Disconnection;                                                                                                    | Check the connection;                                                                                                    | Images being                                                                          | Inappropriate image                                                                                                    | Adjust image setting                                                                                       |  |
| Tips for steering wheel control study<br>Step 1: Under the radio interface, click the setup icon shown as above picture.                                                                                                    |                                                                                                    | Volume setting is low volume;<br>wrong connection of Silence;<br>Loudspeaker fault;                                                                                         | Increase the Volume;<br>Reconnection the silence wire complied with the<br>installation instruction;                                             | stretched or<br>compression                                                           | proportion setting                                                                                                    |                                                                                                    |  |
| Step 2: Select"HardwareWheelLearn" shown as above picture.<br>Step 3: After entering into the steering wheel control learning, click "Mode[-]", then push the steering<br>wheel "mode" button in your car, it will come out a numerical value, then it is ok for the mode. Click<br>"VOL[-]", then push the steering wheel "volume-"button in you car, it will come out a numerical value,<br>then it is ok for VOL Click other buttons accordingly, until all the numerical value come out.<br>Then the steering wheel function can be used. |                                                                                                    | Volume balance setting bias<br>Earthing in loudspeaker<br>connection.                                                                                                    | Change for a new loudspeaker;<br>Adjust the volume balance setting to middle<br>place;<br>Keep insulation of loudspeaker connection.             |                                                                                       |                                                                                                    |                                                                                                    |  |
| -2324-                                                                                                    |                                                                                                    |                                                                                                    | -25-                                                                                                    |                                                                                       |                                                                                                    |                                                                                                    |  |

| ΔX                                                                                                    | XM-2DTS6207 WIRING XOMAX                                                                                                    | XM-2DTS6207 WIRING XOMAX                                                                                                    | XM-2DT56207 PREPARATION XOMA                                                                                                    |
|----------------------------------------------------------------------------------------------------|----------------------------------------------------------------------------------------------------|----------------------------------------------------------------------------------------------------|----------------------------------------------------------------------------------------------------|
| y<br>ad to<br>sons<br>driver's<br>d so<br>ly.<br>ury or<br>king<br>ohibits<br>ed.<br>) to the<br>g brake<br>ut<br>r's<br>e and/or<br>Failure<br>or death<br>unts can<br>ction<br>upants | <section-header><section-header><section-header><section-header></section-header></section-header></section-header></section-header>                                                                                                    | <section-header><section-header><section-header><section-header><text><text><list-item><list-item><list-item><list-item></list-item></list-item></list-item></list-item></text></text></section-header></section-header></section-header></section-header>                                                                                                    | <section-header><section-header><section-header><section-header><section-header><list-item><list-item><list-item><list-item><list-item><list-item><list-item><list-item><list-item><list-item></list-item></list-item></list-item></list-item></list-item></list-item></list-item></list-item></list-item></list-item></section-header></section-header></section-header></section-header></section-header>                                                                                                    |
| <u>4X</u>                                                                                                    | -4-<br>XM-2DT56207 OPERATION XOMAX                                                                                                    | -5-<br>XM-2DT56207 OPERATION XOMAX                                                                                                    | -6-<br>XM-2DTS6207 OPERATION XOMA                                                                                                    |
| ch bands<br>cally<br>nal or<br>gain,<br>cally<br>al or fine<br>,<br>strong<br>on with<br>cy<br>er radio<br>equency.<br>d<br>signal<br>, DX icon<br>. Return<br>ining is                 | <section-header><section-header><text><text><text><text><text><text><text></text></text></text></text></text></text></text></section-header></section-header>                                                                                                    | <section-header><section-header><section-header><section-header><text><section-header><text><list-item><list-item><list-item><list-item><list-item><list-item><list-item><list-item><list-item><list-item><list-item><list-item><list-item><list-item><list-item><list-item></list-item></list-item></list-item></list-item></list-item></list-item></list-item></list-item></list-item></list-item></list-item></list-item></list-item></list-item></list-item></list-item></text></section-header></text></section-header></section-header></section-header></section-header> | Play UCD disc Insert disc into disc intel slightly, the disc will be suctioned into the device automatically, and the system will automatically switch to DVD disc play mode. In disc play, cick Area A at top-left corner the touch screen to return to main interface of the system. Click Area D in right center of the touch screen, it will show a play control menu as below. The above menu has functions same to those of DVD disc play menu, PBC function is only valid function. The above can also be done through corresponding keys of the remote controller. <b>Out</b> DVD/CD disc play, it can fast reach designated position for play with SEARCH function. Click key enter the interface shown as below. Click number in keyboard, click  left left left left left left left lef |
|                                                                                                    | -15-                                                                                                    | -16-                                                                                                    | -17-                                                                                                    |
| ΔX                                                                                                    | XM-2DT56207 OPERATION XOMAX                                                                                                    | XM-2DT56207 SPECIFICATIONS XOMAX                                                                                                    | XM-2DTS6207 SPECIFICATIONS XOMA                                                                                                    |
|                                                                                                    | Trouble     Trouble       Radio     Radio       Weak signal     Auto antenna does not reach out completely LOC functions is under working state       Disc/Card     Connect auto antenna line correctly; Close LOC function.       Disc/Card     Break-down       Disc is stained or scratched;     Clean or replace the disk                                                                                                    | Specifications-1<br>Working voltage: direct current 12V<br>Working voltage range: 10.8V-16V<br>Maximum working electronic current: 10A<br>Installation angle: less than 30 degree tilted the front side and backside<br>DVD/CD Player<br>Compatible formats:<br>DVD-R, DVD-RW.DVD+R, DVD+RW, CD-R.CD-RW, CD-DA, MP3, MP4, WMA, HDVD,<br>SVCD, VCD, MPEG, JPEG<br>Audio SNR: 85dBA                                                                                                    | Specifications-2<br>Video<br>Standards: NTSC, PAL (Auto recognition)<br>Output: 1 Vp-p(75ohm)<br>Input: 1 Vp-p(75ohm)<br>FM Radio<br>Frequency modulation: 87.5 MHz~<br>108.0MHz ( Europe)<br>Flexibility (-30dB):10dBu                                                                                                    |
| wer<br>fe.<br>ity.                                                                                                    | during playingDocuments or records are<br>damagedReplace the disk or choose stored fileWrong<br>information is<br>shown on the<br>panelThe screen cannot display all<br>the informationHole the EJECT key for 5 seconds to reread the<br>deviceError or not<br>operatingIllegal operation<br>There is disc already in side<br>the device.Take out the disk inside the machine and<br>replace a new disc<br>Transport the screwsDisc cannot enterDisc is not fully accepted.Adjust the level setting of Lock feature;<br>Use a compatible disk;<br>Keep the side with sign up when insert the disk.The deviceThe disk level surpass the<br>level setting of Lock function;<br>The area code of the disc is<br>compatible; Disc is turned<br>upside down.The present system mainly support the<br>following SD brands: San Dick KingMax,<br>kingston 、<br>Panasonic、Apacer etc.SD card readable<br>by PCDue to compatibility reasons<br>of SD card brand, not all of the<br>SD card can be read under<br>the system. Or you mayDue to compatibility reasons<br>of SD card brand, not all of the<br>SD card can be read under<br>the system. Or you may | Dynamic range: 95dB<br>Frequency response:20HZ-20kHz(±3dB)<br>Digital audio sample:24bit<br>Electronic Stability Program(ESP):<br>DVD 2-3 Seconds<br>CD-DA 10 Seconds<br>WMA 200Seconds<br>Mechanical aseismatic: 10~200Hz, X/Y/Z: 1.0G<br>Power output: 60WX4 impedance 4ohm<br>SNR: 70dBA<br>Frequency Response: 20Hz~20kHz                                                                                                    | SNR(-50dB):15dBu<br>Frequent sound range: 30Hz~15kHz (+3dB)<br>AM Radio<br>Frequency range: 522KHZ~1620KHZ(Europe)<br>Sensitivity (SN=20dB):20dBu<br>Image rejection: 60dB<br>Frequency response: 50HZ~2KHZ(+3dB)<br>Display<br>Screen type: TFT<br>Response time: up=30 millisecond.<br>Down=50 millisecond<br>Angle range: depression angle=65°, elevation angle=40°<br>Left vision=65° right vision=65°<br>Environment temperature:<br>-20~470 C<br>Maintenance temperature:<br>-30~80 C<br>Operating humidity:45%~+80%(relative humidity)<br>Maintenance humidity:30%~90%(relative humidity)                                                                                                    |
|                                                                                                    | Wrongiy use     MMC card as SD card26-                                                                                                    | -27-                                                                                                    | -28-                                                                                                    |

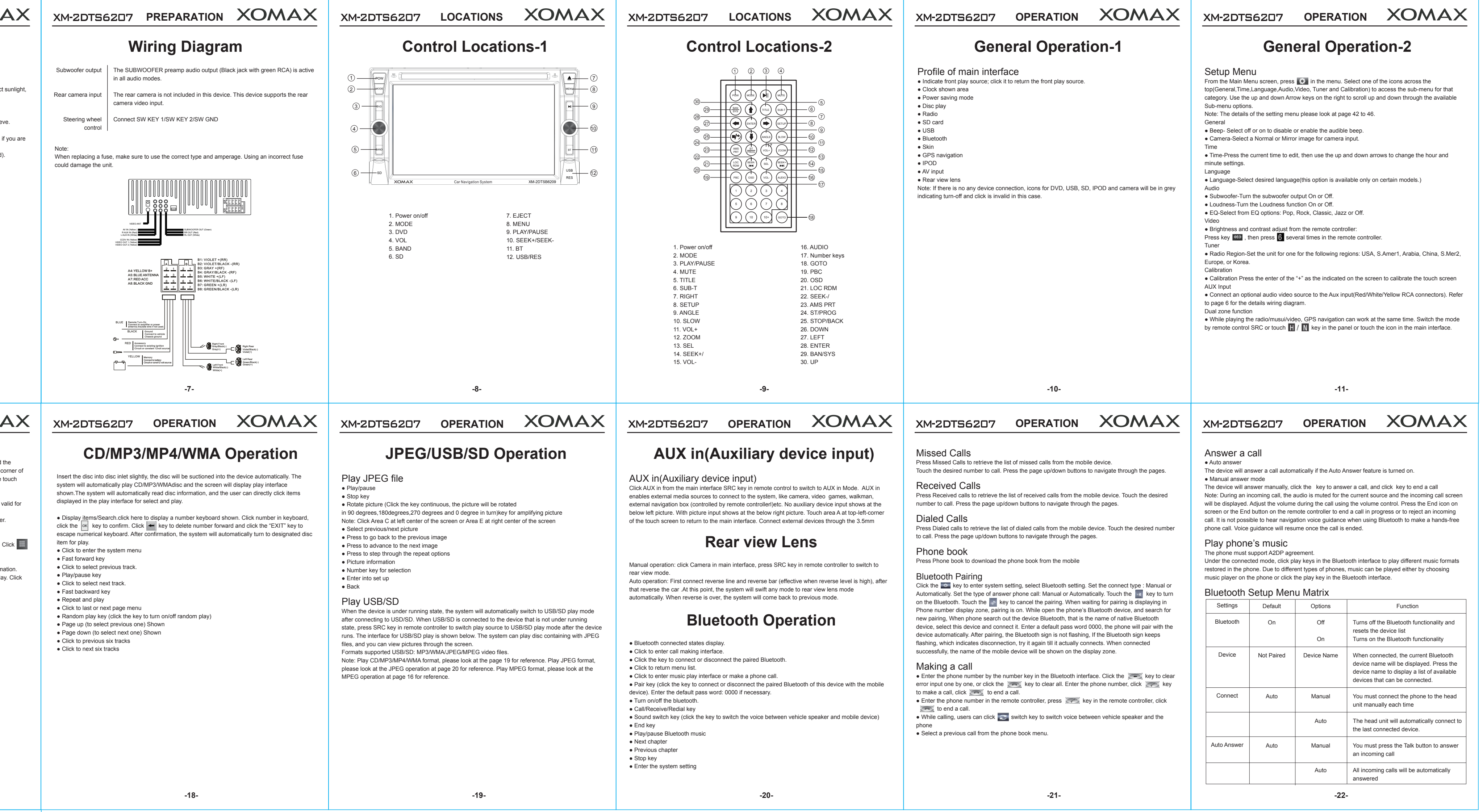

AX